## Langkah-langkah untuk Mengaktifkan ID DELIMa 365

Log masuk laman rasmi DELIMa <u>https://d2.delima.edu.my/</u> Klik "I agree to the terms and conditions" Klik "Click here to login"

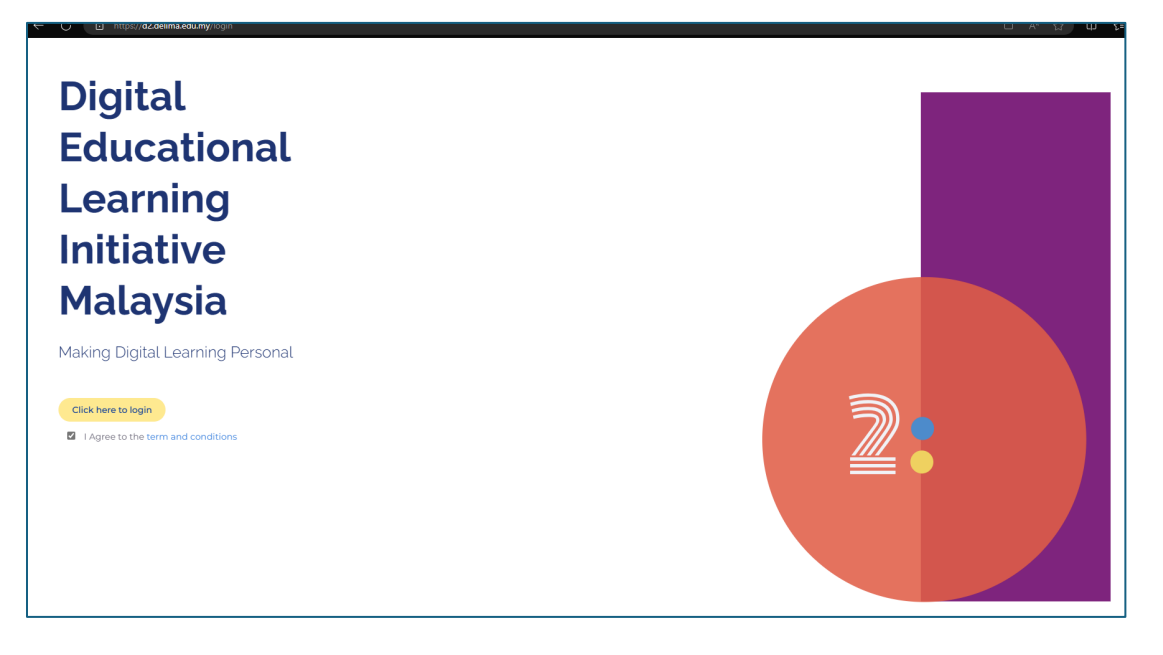

## Masukkan ID DELIMa dan kata laluan

| n in - Google Accounts - [InPrivate] - Microsoft Edge —                 |                  | Sign in - Google Accounts - [InPrivate] - Microsoft Edge |                           | 6  |
|-------------------------------------------------------------------------|------------------|----------------------------------------------------------|---------------------------|----|
| https://accounts.google.com/o/oauth2/auth/identifier?redirect_uri=stora | Å A <sup>N</sup> | https://accounts.google.com/signin/v2/challeng           | e/pwd?redirect_uri=stora. |    |
| Sign in with Google                                                     |                  | G Sign in with Google                                    |                           |    |
| Sign in<br>to continue to delima.edu.my                                 |                  | Hi                                                       |                           |    |
| - Email or phone                                                        |                  | To continue, first verify it's you                       |                           |    |
| Forgot email?                                                           |                  | Enter your password                                      |                           | ,  |
| N                                                                       | lext             | Show password                                            |                           |    |
|                                                                         |                  | Forgot password?                                         |                           | Ne |
|                                                                         |                  |                                                          |                           |    |
|                                                                         |                  |                                                          |                           |    |
| English (United States)  Help Privacy accounts google.com/TO            | Terms            | English (United Otates)                                  | Help Privoov              |    |

## Klik pada ikon Microsoft

| <b>N</b> DELIMO              | Apakah                | En   My 🛞 🕓           |                    |                                                                                                    |
|------------------------------|-----------------------|-----------------------|--------------------|----------------------------------------------------------------------------------------------------|
| Salam Sejahtera Cikgu        | Q Carian              |                       |                    | Pautan ke servis KPM =                                                                                                    |
|                              |                       |                       |                    | Pengumuman =                                                                                                    |
| SEKOLAH KEBANGSAAN           |                       | <u> </u>              |                    | Sul 5, 2023         POLISI PERLINDUNGAN PEMBERI MAKLUMAT           KEMENTERIAN PENDIDIKAN MALAYSIA (KPM)         Image: Comparison of the second second |
|                              | Masuk Meet            | Masuk Classroom       | Tonton EduwebTV    | Jun 24, 2023<br>PEKELILING PERKHIDMATAN KEMENTERIAN<br>PENDIDIKAN MALAVSIA BILANCAN 2 TAHUN 2023                                                                                                    |
| Pembangunan Profesional Saya | Ruang Pengajaran Saya | Menu Utama            | Sumber Ruiukan PdP | Aktiviti Pengajaran Saya 🗧                                                                                                    |
| Ruang Ilmu ×                 |                       |                       |                    | Kursus COC BI-PBD SIRI 2<br>KURSUS COACHING OF COACHES (COC) BIMBINGAN                                                                                                    |
| Kursus Google v              |                       |                       | Ŷ ()               | INSTRUKSIONAL PENTAKSIRAN BILIK DARJAH (PBD)<br>SEKOLAH RENDAH TAHAP 1<br>Apr 21, 2021                                                                                                    |
| Kursus Apple v               | <b>\$</b>             | G 📕                   | <b>É Q</b>         |                                                                                                    |
|                              | <b>a</b>              | 3                     |                    |                                                                                                    |
|                              | <b>9</b>              |                       |                    |                                                                                                    |
|                              |                       | • • • • • • • • • • • |                    |                                                                                                    |
|                              |                       |                       |                    | 6                                                                                                    |

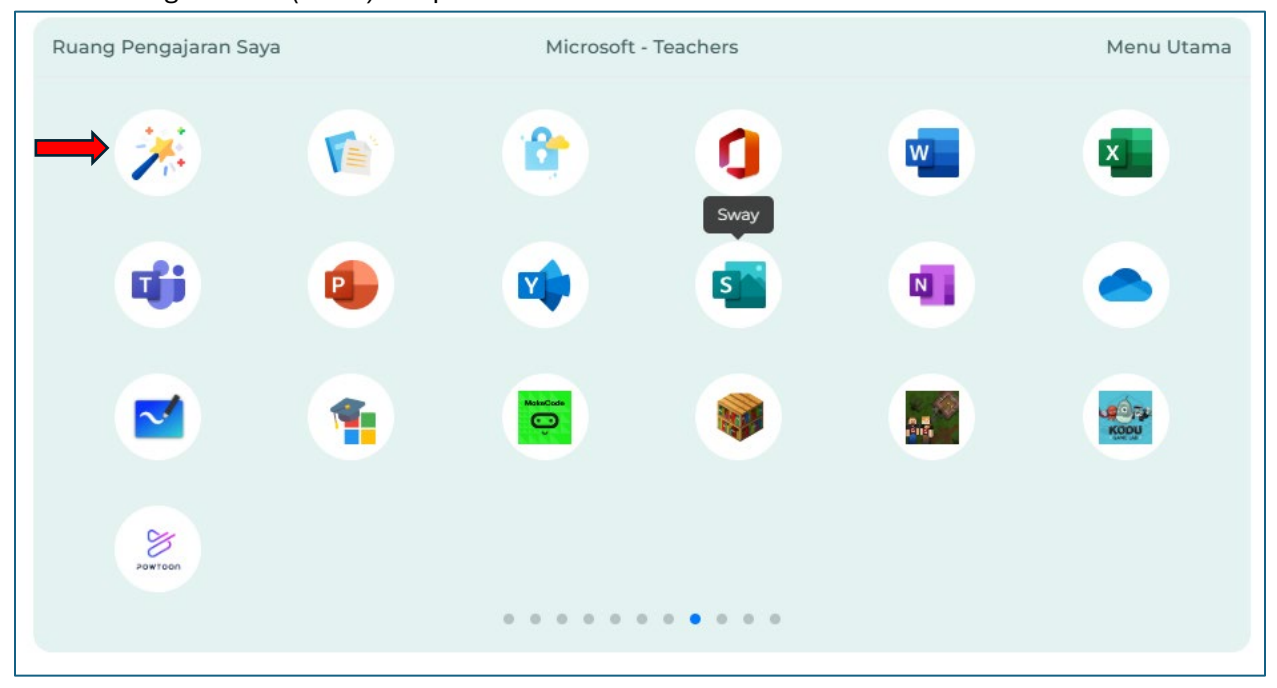

## Klik ikon tongkat sakti (wand) "Dapatkan ID DELIMa 365 Anda"

lanya akan membawa anda ke pautan looker studio.

Di paparan ini, anda dapat melihat ID DELIMa 365 anda dengan domain baharu (mengikut negeri)

Klik gambar No.1 untuk mulakan proses untuk menggunakan ID DELIMa 365 anda.

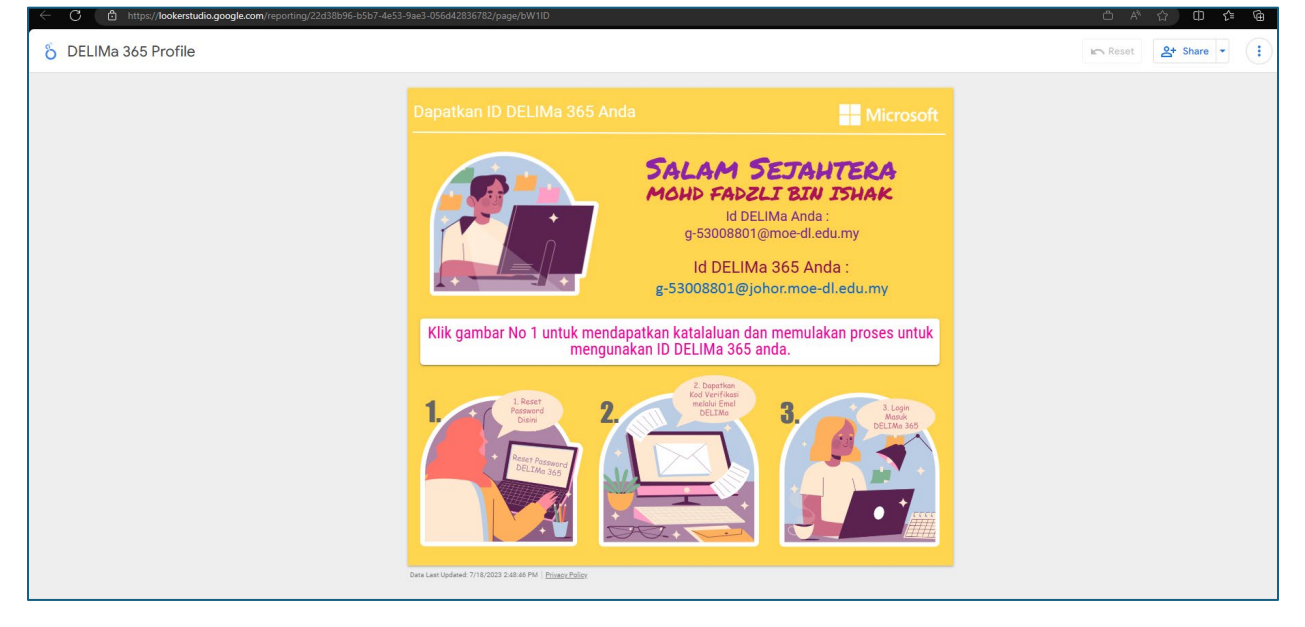